Dell<sup>™</sup> PowerVault<sup>™</sup> Data Protection Solution

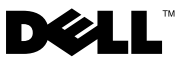

## メモ、注意、警告

- メモ:コンピュータを使いやすくするための重要な情報を説明しています。
- 注意:ハードウェアの損傷やデータの損失の可能性を示し、その危険を回 避するための方法を説明しています。

本書の内容は予告なく変更されることがあります。 © 2007 すべての著作権は Dell Inc. にあります。

Dell Inc. の書面による許可のない複製は、いかなる形態においても厳重に禁じられています。

本書に使用されている商標: Dell、DELL ロゴ、PowerEdge および PowerVault は Dell Inc. の商標です。Microsoft、Windows および Windows Server は米国その他の国における Microsoft Corporation の商標または登録商標です。

本書では、必要に応じて上記以外の商標や会社名が使用されている場合がありますが、それらの商標や会社名は、一切 Dell Inc. に帰属するものではありません。

2007年11月 Rev. A00

# 重要なシステム情報

Dell<sup>™</sup> PowerVault<sup>™</sup> Data Protection Solution の既知の問題を表 1-1 にまとめます。

#### 表 1-1. 既知の問題

| 問題                                                                                                    | 説明                                                                                         | 回避 / 解決方法                                             |
|----------------------------------------------------------------------------------------------------|--------------------------------------------------------------------------------------------|-------------------------------------------------------|
| 初期レプリカの作成中に最<br>初の同期が行われると、レプ<br>リカが一致しなくなる。DPM<br>コンソールに次のメッセー<br>ジが表示される。"The<br>replica on <system> is<br/>inconsistent with the<br/>protected data source.All<br/>protection activities for<br/>data source will fail until<br/>the replica is synchronized<br/>with consistency check. (ID:</system> | 初期レプリカが作成中であ<br>るため、最初の同期が失敗し<br>ます。そのため、その後の同<br>期がすべて失敗し、レプリカ<br>は一致していないという表<br>示になります。 | 初期レプリカの作成が完了<br>するまで待ってから、コンシ<br>ステンシーチェックを実行<br>します。 |
| כסוכ                                                                                                    |                                                                                            |                                                       |

# インストールおよびセットアップに関 する問題

Dell PowerVault Data Protection Solution のセットアップと構成中に発生する可能性の ある問題を回避する方法を表 1-2 にまとめます。

## 表 1-2. インストールおよびセットアップに関する問題題

| 問題                                                                                                    | 説明                                                                                                    | 回避 / 解決方法                                                                                                    |
|----------------------------------------------------------------------------------------------------|----------------------------------------------------------------------------------------------------|----------------------------------------------------------------------------------------------------|
| Dell PowerVault Data<br>Protection Solution 構<br>成ウィザードにエラーが<br>表示される。                                                                              | 前提条件が正常に完了しな<br>かったか、または重大なエ<br>ラーが発生しました。                                                                                                    | 画面に表示されるエラーメッ<br>セージの指示に従って問題を解<br>決します。                                                                                                    |
| Microsoft <sup>®</sup> Windows <sup>®</sup><br>Storage Server 2003 R2<br>With SP2 のリカバリメ<br>ディアによる指示が間<br>違っている場合がある。                               | Microsoft Windows Storage<br>Server 2003 R2 With SP2 の<br>リカバリメディアでは、<br>『Dell <sup>®</sup> PowerEdge <sup>®</sup><br>Installation and Server<br>Management CD』を使用<br>して OS を再インストールす<br>るように指示しています。                                                                                                    | OS の再インストールが万一必<br>要になった場合は、システムに<br>付属の Windows Storage<br>Server 2003 R2 With SP2 リカ<br>バリメディアと一緒に Systems<br>Build and Update Utility を使<br>用してください。Dell<br>PowerVault Data Protection<br>Solution の『System Recovery<br>Guide』(システムリカバリガ<br>イド)を参照してください。                                                                    |
| Microsoft System<br>Center Data Protection<br>Manager 2007 の再イン<br>ストール用 DVD に<br>Windows Server OS 用<br>の 32 ビットバージョン<br>の KB940349 が収録され<br>ていない。 | PowerVault Data<br>Protection Solution の『ク<br>イックスタートガイド』の<br>「Installing Protected<br>System Prerequisite<br>Software」(保護されるシス<br>テムの前提条件ソフトウェ<br>アのインストール)で説明<br>されているように、保護さ<br>れるサーバーには必ず<br>KB940349 をインストール<br>する必要があります。<br>Microsoft System Center<br>Data Protection Manager<br>2007 の再インストール用<br>DVD には、DPM 2007 を再イン<br>ストールする必要に備えて、<br>、 prereqs ディレクトリに 64<br>ビットバージョンの<br>KB940349 が収録されてい<br>ます。32 ビットバージョン<br>の KB940349 は再インス<br>トール用 DVD に収録されて<br>いません。 | 32 ビットバージョンの<br>KB940349 を入手するには、<br>www.support.microsoft.com<br>にアクセスしてください。サ<br>ポート技術情報の検索フィール<br>ドに 940349 と入力し、Enter<br>を押します。「ボリュームシャ<br>ドウコピーサービス(VSS)が<br>利用可能更新します」というタ<br>イトルの記事をクリックしま<br>す。「情報を更新します」の項<br>で、x86 ベースのシステム x<br>Windows Server 2003 という見<br>出しの下にある Download the<br>940349 package now をクリッ<br>クします。 |

### **TL2000 and TL4000 Tape Drives - Driver Installation**

ネイティブ OS デバイスドライバのインストールを必要とする TL2000/TL4000 テープド ライブの場合は必ず、PowerVault Data Protection Solution の『Support Matrix Guide』 (サポートマトリクスガイド)に記されている次の手順に従ってください。まず、これらの デバイスのマニュアルに記されているインストール手順に従って、テープライブラリと テープドライブのソフトウェアをインストールします。次に、以下の手順に従ってテープ ドライブのデバイスドライバを OS に付属のデバイスドライバと交換します。

メモ:テープドライブ用のデバイスドライバのみを交換してください。メディアチェンジャのデバイスドライバは交換しないでください。

ネイティブ OS テープデバイスドライバをインストールするには、次の手順に従います。

- スタート>コントロールパネル>システムの順にクリックして、システムのプロパティを表示します。
- 2 **ハードウェア** タブで、デバイスマネージャ をクリックします。
- 3 デバイスマネージャのツリービューでテープデバイスを見つけ、ドライバの更新オ プションを右クリックします。
- 4 「ソフトウェア検索のため、Windows Update に接続しますか?」というメッセージ が表示されたら、いいえ、今回は接続しませんボタンをクリックします。
- 5 次へをクリックして続行します。
- 6 「インストール方法を選んでください」というメッセージが表示されたら、一覧また は特定の場所からインストールする(詳細)を選択します。
- 7 次へをクリックして続行します。
- 8 検索とインストールのオプションを選んでください ダイアログボックスで、検索し ないで、インストールするドライバを選択する を選択します。
- 9 次へをクリックして続行します。
- 10 このハードウェアのためにインストールするデバイスドライバを選択してください ダイアログボックスで、製造元にLTO、モデルにLTO Tape drive を選択します。 「このドライバはハードウェアと互換性があることを確認できませんでした」という 内容のドライバの更新警告メッセージが表示されたら、はいをクリックしてLTO Tapeドライバのインストールを続行します。
- 11 次へをクリックしてドライバのインストールを完了します。

## 管理に関する問題

本項では、システムの監視と管理に関する問題について説明します。

## DPM 2007 およびテープのクリーニング

DPM (Data Protection Management) 2007 には、一部のテープデバイスで使用した場合に、テープカートリッジの管理とクリーニング機能に問題があります。たとえば、テープデバイスのインベントリが作成されなかったり、テープのクリーニング操作が正常に実行できなかったりします。テープのクリーニングには、以下の方法をお勧めします。

#### オートローダーとテープライブラリ

- 2 手動クリーニング テープオートメーションのコントロールパネルまたは RMU(リ モート管理ユーティリティ)を使用して、テープのクリーニング操作を開始します。
- 3 どちらの方法も使えますが、デルでは、テープシステムを無人でクリーニングできる自動クリーニングをお勧めします。自動クリーニング機能およびその他のテープクリーニング操作の設定については、テープオートメーションの『ユーザーズガイド』を参照してください。

#### スタンドアロンのテープドライブ

テープデバイスの『ユーザーズガイド』の説明に従って、クリーニングカートリッジをセットします。

## DPM 2007 およびテープデバイスのステータス

テープクリーニングカートリッジの期限切れなど、DPM 2007 では認識できないテープハ ンドリングアラートもあります。テープデバイスのステータスを監視する方法として、以 下を参考にしてください。

#### すべてのテープデバイス

テープデバイスには、デバイス上(110T など)や LCD 表示パネル(TL2000/TL4000 など) に LED インジケータがあり、テープデバイスの状態に関する情報やアプリケーションエ ラーコードが表示されます。表示パネルのエラーコードの使い方と解釈の方法については、 テープデバイスの『ハードウェアオーナーズマニュアル』を参照してください。

#### 6 | アップデート情報

## オートローダーとテープライブラリ

上記の表示パネルのエラーメッセージに加えて、TL2000/TL4000 などのオートローダーと ライブラリには RMU(リモート管理ユーティリティ)があります。これは、デバイスの 設定と監視を行う Web ベースの設定ユーティリティです。RMU には Web ブラウザから アクセスでき、デバイスの状態に関する情報が表示されます。リモート管理ユーティリティ の使い方については、オートローダーまたはテープライブラリの『ハードウェアオーナー ズマニュアル』を参照してください。

#### スタンドアロンテープデバイスの DPM 2007 インベントリ

DPM 2007 には、スタンドアロンおよび PowerVault 114T テープドライブのメ ディアタイプ(LTO-2、LTO-3 など)は表示されません。 ドライブにメディア をセットすると、ドライブのステータスは「in-use」(使用中)と表示されま す。メディアがセットされていないと、ドライブのステータスは「free」(空 き)と表示されます。

## 8 | アップデート情報